高松商工会議所無料職業紹介所

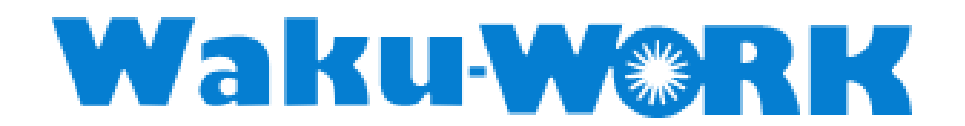

# 操作マニュアル

= 求人企業向け 登録・基本操作 =

# 目次

| 1. | 新規登録方法について          | .1-1 |
|----|---------------------|------|
| 2. | MyPage へのログイン方法について | .2-1 |
| 3. | ログインパスワードを忘れた場合     | .3-1 |
| 4. | メールアドレスを変更する場合      | .4-1 |
| 5. | ログインパスワードを変更する場合    | .5-1 |
| 6. | 無料職業紹介所サイトから退会する場合  | .6-1 |
| 7. | 「問い合わせ」について         | .7-1 |
| 8. | スマートフォン対応について       | .8-1 |

#### 1. 新規登録方法について

ブラウザを開き、次の URL を開きます。

https://takacci-work.jp/

ページ上部にある「新規登録」をクリックします。

| 高松商工会議所無<br>Waku | <sup>無料職業紹介所</sup><br>- <b>W</b> 念RK | ∥ 新規登録  | 求人企業ログイン | 😯 求職者ログイン |
|------------------|--------------------------------------|---------|----------|-----------|
| A                | 無料職業紹介所とは                            | 企業担当者様へ | 求職者様へ    | お問い合わせ    |
| 企業               | 担当者様へ                                |         | 人材を挑     | 深す 🔍      |

移動先のページ「無料職業紹介所とは」の内容を確認し、「企業担当者様はコチラ」をクリックします。

| 云見尹未川で均戦 | 戸で相戦       | マッチングをサポート | 1又上ノ旧代でしたけ |
|----------|------------|------------|------------|
|          | まずはご       | 登録を!       |            |
|          | 企業担当者様はコチラ | 求職者様はコチラ   |            |

移動先のページ「企業担当者様へ」に記載された「登録から採用までのフロー」について確認し、

「新規登録はコチラ」をクリックします。

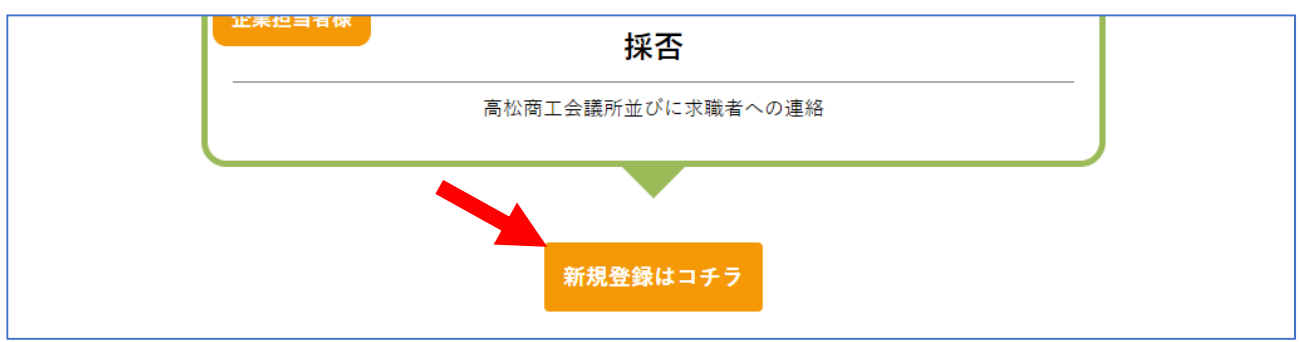

求人企業として登録をする場合、まず「運営規程・個人情報適正管理規程」を確認し、次にメール アドレスを登録します。「運営規程・個人情報適正管理規定に同意して送信する」をクリックする と入力したメールアドレスに登録用画面の URL をメールで案内します。

| トップページ > 企業担当者様へ >                                   |                                                                         |
|------------------------------------------------------|-------------------------------------------------------------------------|
|                                                      | 求人企業登録                                                                  |
| メールアドレスの確認                                           |                                                                         |
| ご入力のメールアドレスに求人企業<br>※受信拒否設定となっている方は、<br>の設定を行ってください。 | 登録用のURLを送信します。<br>当所からのメールが受け取れなくなってしまいますので、「@takacci-work.jp」のドメイン指定受信 |
| メールアドレス 必須                                           | 運営規程・個人情報適正管理規程に同意して送信する                                                |
|                                                      | 運営規程・個人情報適正管理規程                                                         |

案内のメールが到着するまで少し時間がかかる場合(目安は数分程度)があります。

しばらく待ってもメールが届かない場合は、再度メールアドレスを入力し、送信します。 それでもメールが届かない場合は次のことを確認します。

- メールソフトの迷惑メールフォルダで案内メールが自動仕分けされていないか。
- 「@takacci-work.jp」ドメインから送信するメールが受信できるようになっているか。

確認後もメールが届かない場合はページ上部の「お問い合わせ」よりご連絡ください。

| A | 無料職業紹介所とは | 企業担当者様へ | 求職者様へ お問い合わせ |
|---|-----------|---------|--------------|

案内メールが届き次第、本文に記載された登録用画面の URL を開き、必要な情報を入力します。 「必須」項目は全て入力します。「必須」以外の項目も、求職者の皆様が「仕事を探す」機能を利 用した際や、求人票を出力した際に利用・表示されるため、なるべく入力することを推奨します。

1-2

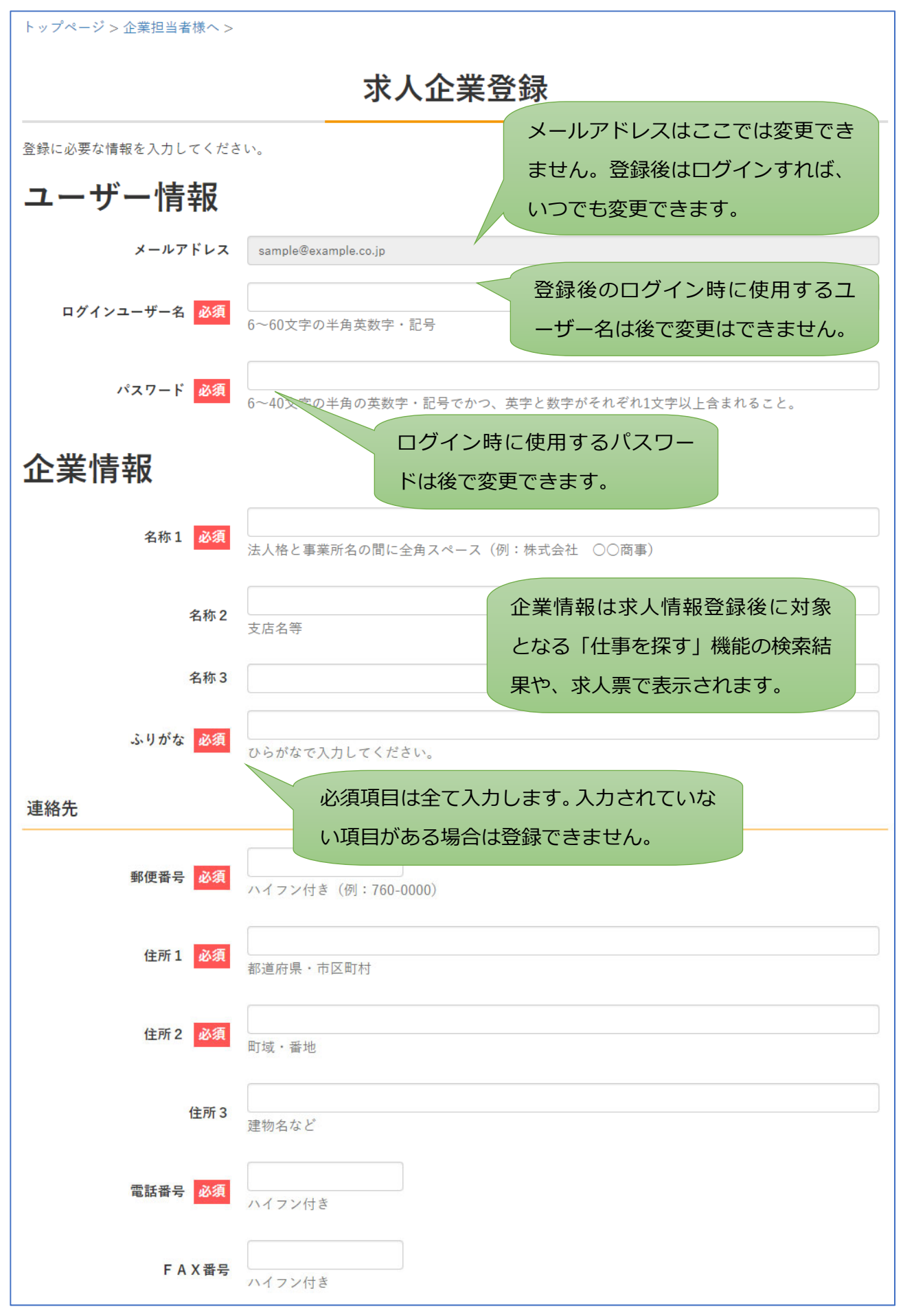

1-3

| 代表メールアドレス 必須                                         |                                                                                                    |
|------------------------------------------------------|----------------------------------------------------------------------------------------------------|
| ホームページURL                                            | 「http」で始まるURLを入力します。                                                                                                    |
| 地図利用区分                                               | 1:あり」       地図利用区分を「あり」にすると         「あり」にすると、「企業情報」       ・「企業情報」を表示する際に地図も合わ                                               |
| 地図の拡大・縮小が<br>できます。地図表示<br>の際も反映します。<br><sup>地図</sup> | せて表示します。<br>・「地図から探す」の検索対象となります。<br>・「地図から探す」の検索対象となります。                                                                    |
| 地図補助                                                 | 住所1・2の入力内容へ中心位置移動<br>「Yahoo!地図」に掲載されていない住所は、会索できた。<br>内容を一部省略するか、地図をスクロール<br>緯度 34.344085 経度 134.044941 ズ<br>ている住所1・2の内容から地 |
| 会社の情報                                                | 図の内容を検索します。                                                                                                    |
| 所在地                                                  |                                                                                                    |
| 交通機関                                                 |                                                                                                    |
| 最寄駅名                                                 | 駅                                                                                                    |
| 最寄駅徒歩                                                |                                                                                                    |
| 代表者                                                  |                                                                                                    |
| 代表者職位                                                |                                                                                                    |
| 代表者氏名                                                | 姓と名の間に全角スペース                                                                                                    |
| 会社内容                                                 |                                                                                                    |
| 事業内容                                                 | 200文字以内                                                                                                    |
|                                                      |                                                                                                    |

1-4

| 会社の特長<br>従業員数 | 200文字以内                 |
|---------------|-------------------------|
| 企業全体          |                         |
| うち男性          | 人                       |
| うち女性          |                         |
| うちパート         |                         |
| 創業            |                         |
| 設立            | 和暦で入力(例:平成30年)          |
| 資本金           | 万円                      |
| 売上            |                         |
| 年商            | 文字列で入力(例:〇〇億)           |
| 労働条件等         |                         |
| 労働組合          | 1:あり ▼                  |
| 就業規則:フルタイム    | 1:あり、                   |
| 就業規則:パートタイム   | 1:あり 、 面に進み、入力内容を登録します。 |
|               | 入力内容を確認する               |

登録が完了するとログインできるようになりますが、登録した内容は商工会議所で審査を行うため、 審査が終わるまでは変更はできません。なお、審査完了の連絡はメールで行います。

審査に掛かる期間は確定していません。お急ぎの場合はご連絡ください。

2. MyPage へのログイン方法について

ブラウザを開き、次の URL を開きます。

https://takacci-work.jp/

この URL が無料職業紹介所サイトのトップページになります。ブラウザの「お気に入り」や「ブックマーク」に登録すれば都度入力する手間を省略できます。

ページ上部にある「求人企業ログイン」をクリックします。

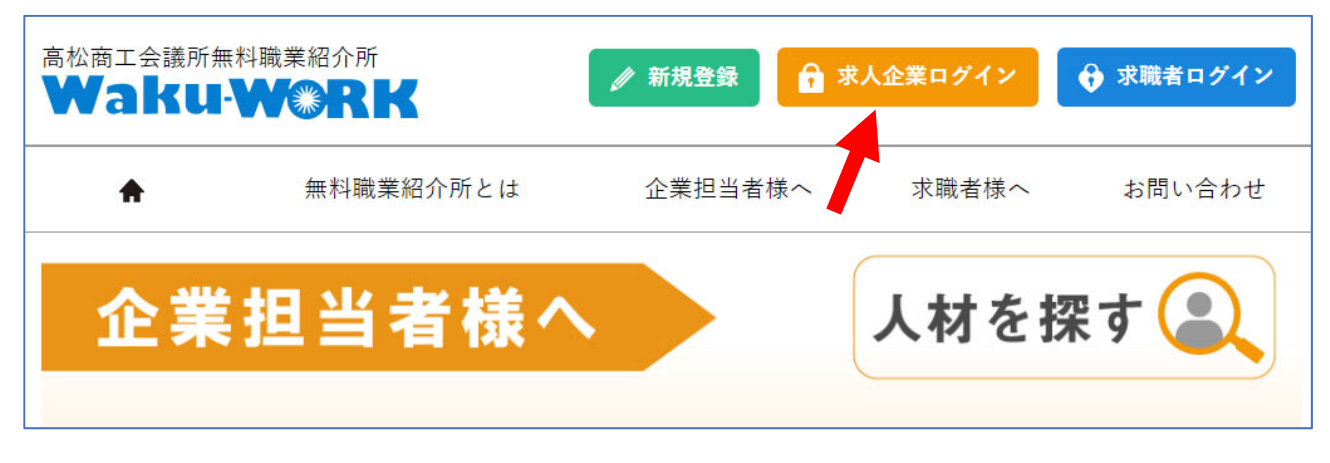

登録したログインユーザー名とパスワードを入力し、「ログインする」をクリックします。

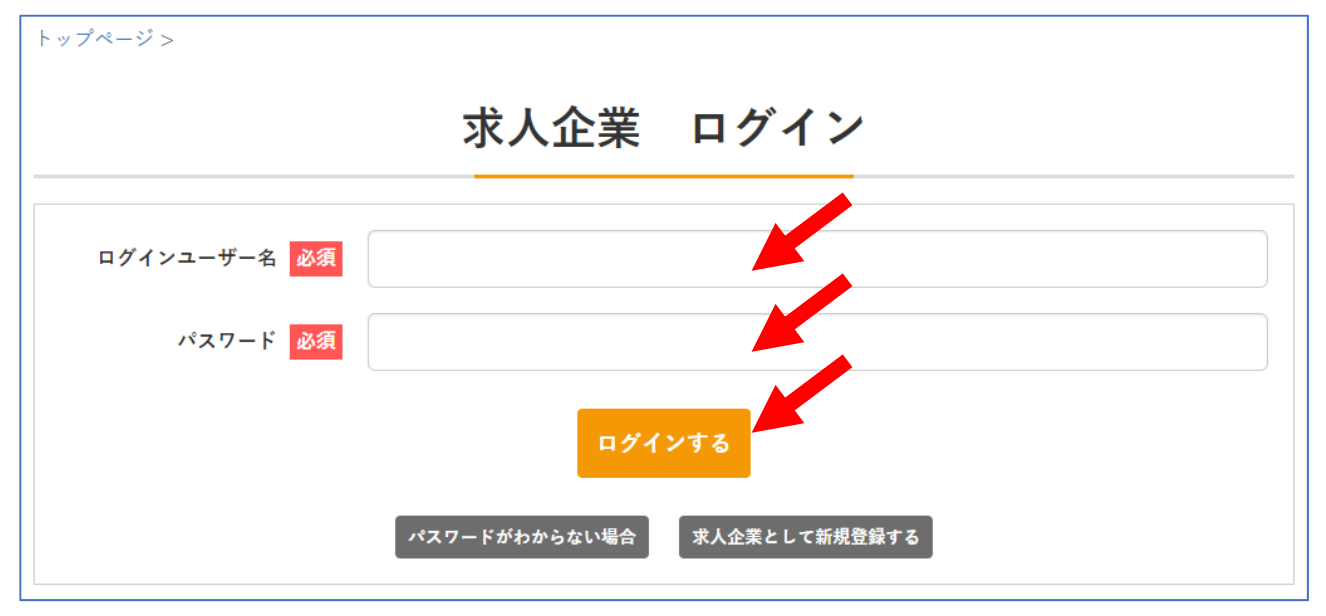

ログイン後は無料職業紹介所からのお知らせを確認し、必要な操作を行います。

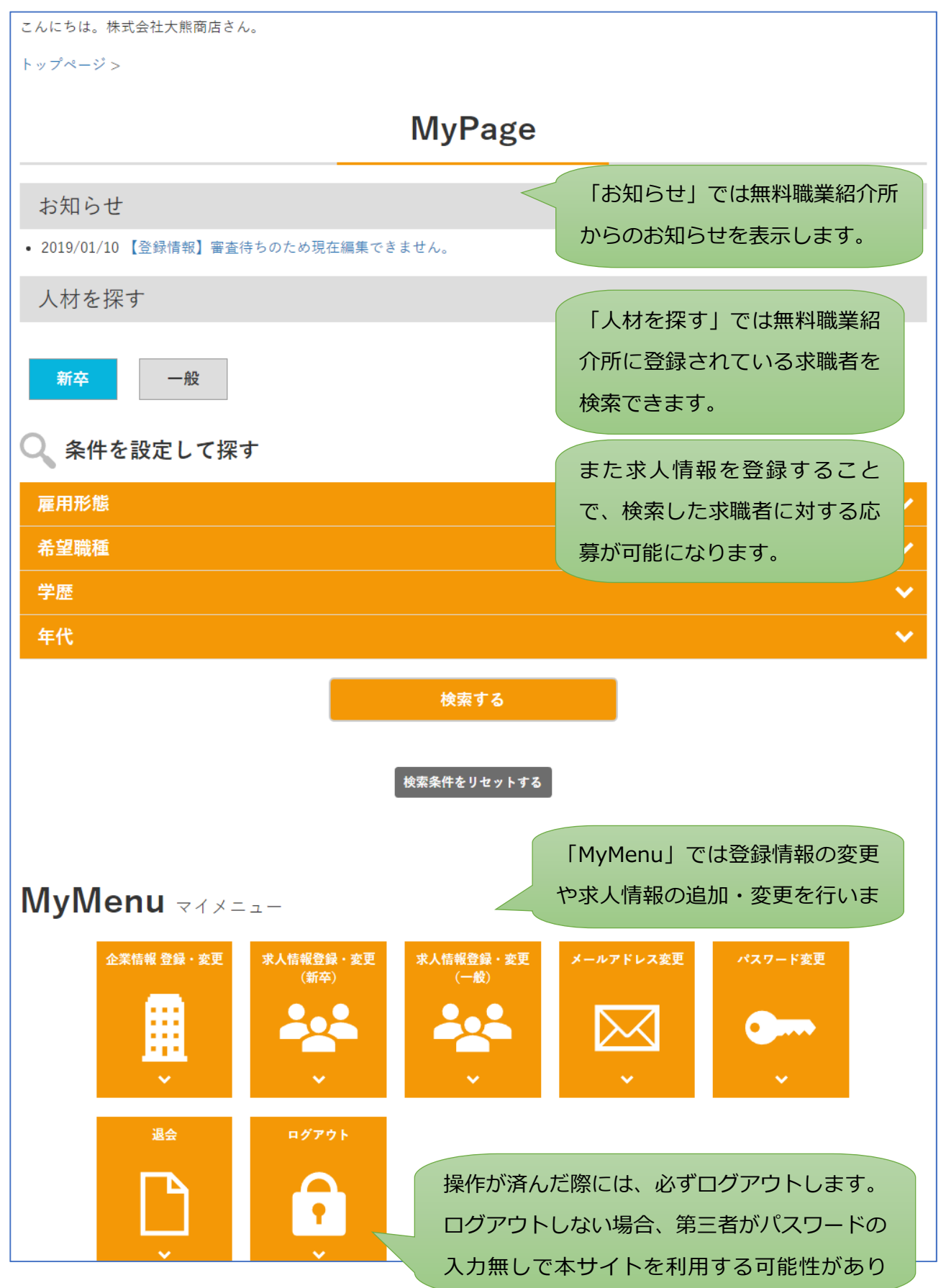

#### 3. ログインパスワードを忘れた場合

ログイン画面を開き、「パスワードがわからない場合」をクリックします。

| トップページ>      |                                          |
|--------------|------------------------------------------|
|              | 求人企業 ログイン                                |
| ログインユーザー名 必須 |                                          |
| パスワード 必須     |                                          |
|              | ログインする<br>パスワードがわからない場合<br>求人企業として新規登録する |

パスワード再設定画面では、登録した「ログインユーザー」を入力し、「パスワードを再設定する」 をクリックします。

| トップページ>                              |                          |
|--------------------------------------|--------------------------|
|                                      | パスワード再設定                 |
| 登録されたログインユーザー名をみ<br>現在登録されているメールアドレス | カしてください。                 |
| ログインユーザー名 必須                         |                          |
|                                      | パスワードを再設定する              |
|                                      | トップページ 求人企業ログイン 新規求人企業登録 |

その後、メールでログイン用の期限付きの仮パスワードが届いたら、それを利用してログインし、 「MyMenu」で「パスワード変更」をクリックしてパスワードを登録し直します。

仮パスワードは次のタイミングで無効になります。

- ・有効期限が過ぎた時
- ・新たな仮パスワードを発行した時
- ・登録し直したパスワードか、元のパスワードを利用してログインした時

#### 4. メールアドレスを変更する場合

「MyMenu」で「メールアドレス変更」をクリックします。

「新しいメールアドレス」を入力し、「変更する」をクリックすると、入力されたメールアドレス にメールアドレス変更確認の案内メールを送信します。

(この時点ではまだメールアドレスの変更は完了していません)

| トップページ > MyPage >                             |                      |  |  |
|-----------------------------------------------|----------------------|--|--|
| メールアドレス変更                                     |                      |  |  |
| 新しいメールアドレスを入力してください。新しいメールアドレスに変更用のURLを案内します。 |                      |  |  |
| 現在のメールアドレス                                    | sample@example.co.jp |  |  |
| 新しいメールアドレス <mark>必須</mark>                    |                      |  |  |
| 変更する                                          |                      |  |  |
|                                               | MyMenuに戻る            |  |  |

| メールアドレス変更                                                                                                    |
|----------------------------------------------------------------------------------------------------|
| 案内メールを新しいメールアドレス「sample@example.co.jp」に送信しました。<br>メールに記載されたURLにアクセスして、変更を完了してください。<br>URLをクリックしていただかないと、変更は完了しません。<br>メールのURLの有効期間は案内メール送信後、4時間です。<br>それ以後はURLが無効になりますので注意ください。 |
| MyMenuに戻る                                                                                                    |

案内メールに記載された URL をクリックし、次の画面を開いた時点でメールアドレスの変更は完 了します。

| メールアドレス                                | く変更 |  |
|----------------------------------------|-----|--|
| メールアドレスを「sample@example.co.jp」に変更しました。 |     |  |
| MyMenuに戻る                              |     |  |

### 5. ログインパスワードを変更する場合

「MyMenu」で「パスワード変更」をクリックします。

「新しいパスワード」を入力し、「変更する」をクリックすると、一旦ログアウトします。

引き続き作業する場合はログインし直してください。

| トップページ > MyPage >        |                                            |  |  |  |
|--------------------------|--------------------------------------------|--|--|--|
| パスワード変更                  |                                            |  |  |  |
| 登録したパスワードを変更します。         | 変更後は一旦ログアウトします。                            |  |  |  |
| 新しいパスワード <mark>必須</mark> |                                            |  |  |  |
|                          | 0~40文字の年周の英数字・記号でかり、英字と文字がそれそれI文字以上含まれること。 |  |  |  |
|                          | 変更する                                       |  |  |  |
|                          | MyMenuに戻る                                  |  |  |  |
| パスワード変更                  |                                            |  |  |  |
| パスワードを変更し、ログアウトし         | .ました。                                      |  |  |  |
|                          | 求人企業ログイン                                   |  |  |  |

 セキュリティを高めるため、他のサイトで利用しているパスワードを使い回すことは避けてく ださい。

#### 6. 無料職業紹介所サイトから退会する場合

「MyMenu」で「退会」をクリックします。

退会画面では、「退会理由」と「ログインパスワード」を入力し、「退会する」をクリックします。

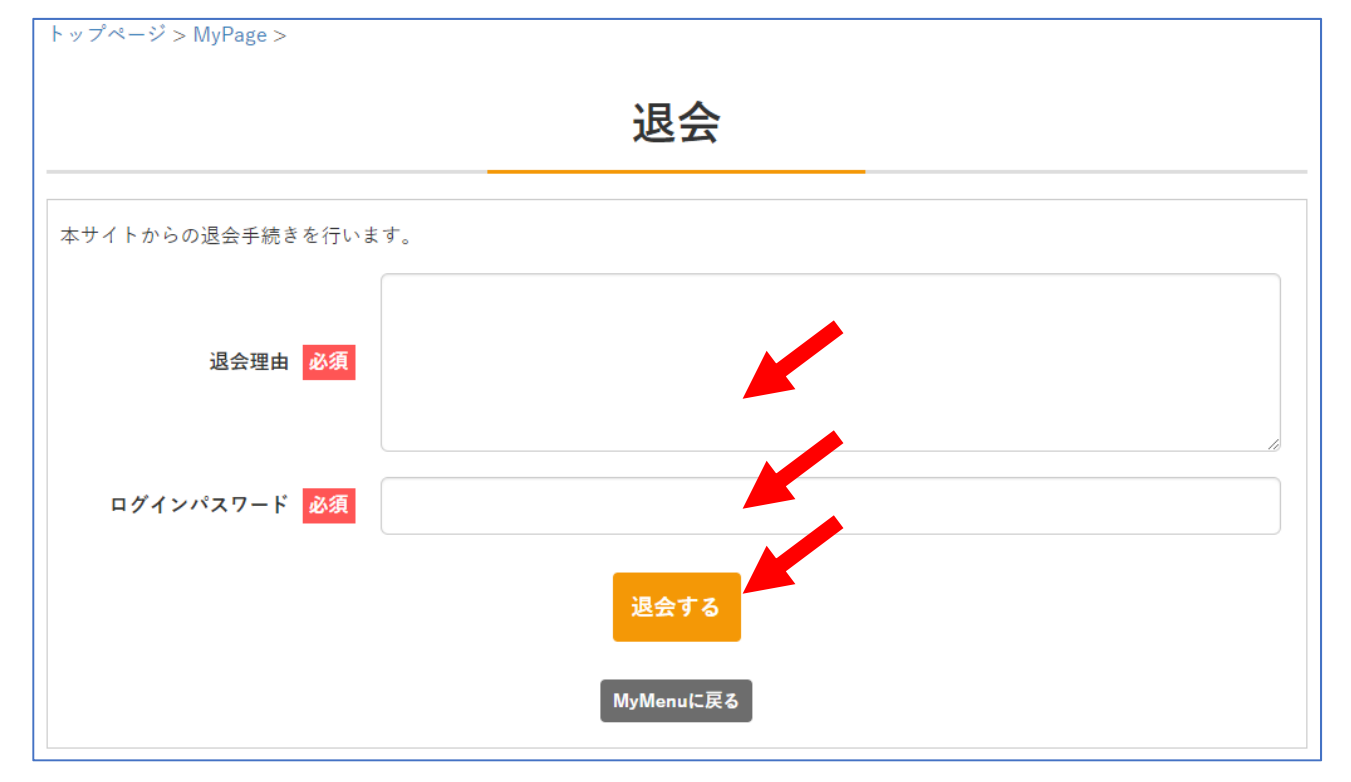

退会が完了すると、ログアウト状態になります。

また、これまで利用していたログインユーザー名・パスワードも利用できなくなります。

|                     | 退会     |  |
|---------------------|--------|--|
| 本サイトからの退会手続きを行いました。 |        |  |
|                     | トップページ |  |

# 7. 「問い合わせ」について

|                                                                                                    | お問い合わせ             |  |  |  |
|----------------------------------------------------------------------------------------------------|--------------------|--|--|--|
|                                                                                                    |                    |  |  |  |
| 氏名 必須                                                                                                    | 姓と名の間に全角スペース       |  |  |  |
| ふりがな 必須                                                                                                    | 姓と名の間に全角スペース       |  |  |  |
| 会社名                                                                                                    |                    |  |  |  |
| 郵便番号 必須                                                                                                    | ハイフン付き(例:760-0000) |  |  |  |
| 住所1 必須                                                                                                    | 都道府県・市区町村          |  |  |  |
| 住所2 必須                                                                                                    | 町域・番地              |  |  |  |
| 住所3                                                                                                    | 建物名など              |  |  |  |
| メールアドレス 必須                                                                                                    |                    |  |  |  |
| 電話番号                                                                                                    | ハイフン付き             |  |  |  |
| お問い合わせ内容 必須                                                                                                    |                    |  |  |  |
| 当フォームのご利用にあたっては、「運営規程・個人情報適正管理規程」にご同意いただく必要があります。<br>内容をよくご確認いただき、ご同意いただける場合は、下記の「同意する」にチェックのうえ、入力内容確認画面にお進みくださ<br>い。 |                    |  |  |  |
| <ul> <li>運営規程・個人情報適正管理規程に同意する</li> </ul>                                                                              |                    |  |  |  |
| 入力内容を確認する                                                                                                    |                    |  |  |  |

問い合わせはページ上部の「お問い合わせ」よりご連絡ください。

## 8. スマートフォン対応について

本サイトをスマートフォン等画面の小さな端末で参照した場合は、それらの端末向けに調整された レイアウトで内容を表示します。登録用画面でも PC と同様に入力できます。

| ▼ログイン画面の例                                                                                                    |
|----------------------------------------------------------------------------------------------------|
| 高松商工会議所無料職業紹介所<br><b>Waku-W※RK</b>                                                                                                    |
| トップページ>                                                                                                    |
| 求人企業 ログイン                                                                                                    |
| ログインユーザー名 必須                                                                                                    |
| パスワード 必須                                                                                                    |
| ログインする                                                                                                    |
| パスワードがわからない場合                                                                                                    |
| 求人企業として新規登録する                                                                                                    |
| ▲ 高松商工会議所                                                                                                    |
| <ul> <li>無料職業紹介所とは</li> <li>運営規程・個人情報適正管理規程</li> <li>企業担当者様へ</li> <li>「仕事」を探す</li> <li>「人材」を探す</li> <li>求人企業ログイン</li> <li>お知らせ一覧</li> <li>リンク集</li> </ul> |
| 高松商工会議所無料職業紹介所<br>受付時間8:30~17:15<br>(※土・日・祝を除く)<br>〒760-8515 香川県高松市番町2-2-2<br>TEL (087)825-3518<br>FAX (087)825-3525<br>交通アクセス<br>©2018 高松商工会議所.          |

| ▼ | Myl | Page | の例 |
|---|-----|------|----|
|---|-----|------|----|

| 高松商工会議所無料職業紹介                                    |              |  |  |
|--------------------------------------------------|--------------|--|--|
|                                                  |              |  |  |
| Myl                                              | Menu 😲 ロクアウト |  |  |
| こんにちは。株式会社サンプ                                    | ゚ルさん。        |  |  |
| トップページ>                                          |              |  |  |
| MvPa                                             | age          |  |  |
|                                                  | .80          |  |  |
| お知らせ                                             |              |  |  |
| <ul> <li>2019/01/10【登録情報】<br/>集できません。</li> </ul> | 審査待ちのため現在編   |  |  |
| 人材を探す                                            |              |  |  |
|                                                  | _            |  |  |
| 新卒   一般                                          |              |  |  |
|                                                  |              |  |  |
| 🔍 条件を設定して                                        | て探す          |  |  |
| 雇用形態                                             | ~            |  |  |
| 希望職種                                             | ~            |  |  |
| 学歴                                               | ~            |  |  |
| 年代                                               | ~            |  |  |
|                                                  |              |  |  |
| 検索す                                              | 3            |  |  |
| 検索条件をリセットする<br>MyMenu<br>マイメニュー                  |              |  |  |
| 企業情報 登録・変更                                       | 求人情報登録・変更(新  |  |  |
|                                                  | 卒)           |  |  |
| :::                                              |              |  |  |
|                                                  |              |  |  |
| ~                                                | ~            |  |  |
|                                                  |              |  |  |
| 求人情報登録・変更(一<br>般)                                | メールアドレス変更    |  |  |
|                                                  |              |  |  |

#### ■注意事項

本マニュアルは、高松商工会議所無料職業紹介所における運営規程並びに個人情報適正管理規程に 基づくものとします。

本マニュアルは、製品の改良等により予告なしに変更される場合があります。

初版 2019年1月